### **Steps to Retrieve Test Results in TE**

#### From the Tests Menu

Use the **Tests** menu to retrieve test results for a specified date range. Export to an **Excel Worksheet** or for **WIOA 3<sup>rd</sup>-Party Test Data**. See also <u>Steps to Print Reports from Listers</u>.

| Step | Screen                                                                                                    | Description                                                                                                    |
|------|----------------------------------------------------------------------------------------------------|----------------------------------------------------------------------------------------------------|
| 1.   | TE       View       Organization       Records         Students       Students       Programs         Tests       Cartificates       Employment History         Places of Employment       Places of Employment                                                                                                    | <ul> <li>From the Menu bar,</li> <li>Click Records.</li> <li>From the drop-down menu,</li> <li>Click Tests.</li> </ul>                                                                                        |
| 2.   | View       C ganization       Records       Reports       Tools       Help         Tests       Image: Constraint of the state of the state of | <ul> <li>A tabbed page opens to the list of Test records</li> <li>o for tests administered at all Sites in your account.</li> <li>o for the Current Program Year.</li> </ul>                                  |
| 3.   | View     Organization     Records     Reports     Tools     Help       Tests     4       Wew     4908 - Rolling Hills Adult School (RHAS)     Aggregated     5       I     4     4908 - Rolling Hills Adult School (RHAS)     Image: Comparison of the state of the state of                                                                                  | <ul> <li>To select a specific Site,</li> <li>Click the Container field down-arrow from the Toolbar at top of the list.</li> <li>From the drop-down list,</li> <li>Select the Site.</li> </ul>                 |
| 4.   | TE View Organization Records Reports Tools Help<br>Tests<br>New 4908 - Rolling Hills Adult School (RHAS) Aggregated<br>Subsites Filter<br>Site Stud A Last Name A First Name Assessment<br>Date<br>TO<br>T11 - RHAS: Not<br>N/A from: V to: V to: V<br>111 - RHAS: Not                                                                                                    | <ul> <li>To specify a Date range, <ul> <li>Click the Assessment Date column filter.</li> </ul> </li> <li>From the drop-down fields, <ul> <li>Select the Date range.</li> <li>Click OK.</li> </ul> </li> </ul> |

# eTests<sup>®</sup> TOPSpro<sup>®</sup>

## **Test Results**

| Step | Screen                                                                                                    | Description                                                                                                    |
|------|----------------------------------------------------------------------------------------------------|----------------------------------------------------------------------------------------------------|
| 5.   | Image: Constraint of the second second se | <ul> <li>For specific Assessment Type, <ul> <li>Click the Filter button from the Toolbar at top of the list.</li> </ul> </li> <li>From the Filter, <ul> <li>Click the Assessment Type down arrow.</li> </ul> </li> <li>From the drop-down list, <ul> <li>Check any other Type, if needed.</li> </ul> </li> </ul>       |
| 6.   | Refresh 💞 Export 🕞 More<br>Print View /<br>Batch Generation<br>Batch Edit /<br>Batch Insert / Merge<br>Child Lister Score Test                                                                                                    | <ul> <li>From the Tests lister, you can <ul> <li>Print a customized report from the list of records displayed.</li> </ul> </li> <li>If the Print button is not readily visible along the session Tests child lister Toolbar, <ul> <li>Click More for "more" buttons, then</li> <li>Click Print.</li> </ul> </li> </ul> |
| 7.   | tt \$1       Delete > • • 1       / 16 • • Refresh > Export > More         ervative       Print > View >         Title:       Tests Report - June 2021         Print Size:       • Portrait • Landscape • Double-Portrait • Unlimited Page With         Selected columns       Available columns         Student ID       < Add         Assessment Date       < Add         Form       < Add All         Scale Score       Remove ->         Is Accurate       Remove All ->         Is Conservative Estimate       Print         Print       Preview         Cancel                                                                                                    | <ul> <li>The Print Data Builder setup screen displays to set up your report.</li> <li>See <u>Steps to Print Reports from Listers</u>.</li> </ul>                                                                                                    |
| 8.   | Refresh Export I rint I (Default) V More                                                                                                    | <ul> <li>When the list populates, you can also         <ul> <li>Export filtered test results.</li> <li>Click Export from the Toolbar at top right.</li> </ul> </li> </ul>                                                                                                    |

## Test Results

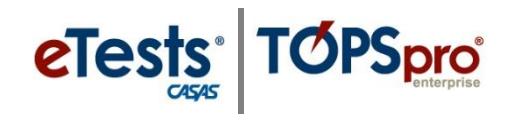

| Step | Screen                                                                                                    | Description                                                                                                    |
|------|----------------------------------------------------------------------------------------------------|----------------------------------------------------------------------------------------------------|
| 9.   | Pages<br>More<br>1 / 588 • •<br>Refresh • Export re<br>Print • (Default) •<br>Edit Schema • View /<br>Miscellaneous /                                                                                                    | <ul> <li>If the Export button is not visible on the Toolbar,</li> <li>Click More at top right.</li> <li>From the drop-down menu of "more" buttons,</li> <li>Click Export.</li> </ul>                                                                                                    |
| 10.  | <ul> <li>Pages</li> <li>Export Print (Default)</li> <li>More</li> <li>Export</li> <li>Export WIOA<sup>3</sup> ard Party Test Data</li> <li>Export Old WIA 3rd Party Test Records</li> </ul>                                                                                                    | <ul> <li>OPTION 1: Export to an Excel Worksheet</li> <li>From the Export drop-down menu, <ul> <li>Select Export to output the records displayed in the list.</li> </ul> </li> </ul>                                                                                                    |
| 11.  |                                                                                                    | <ul> <li>A popup window opens to save the Export file to a location on the local machine.</li> <li>Export files are named with the type of files exported, which may be changed.</li> <li>By default, files export in a *.xlsx file format, which can also be changed.</li> <li>Click Save.</li> </ul>                                                                     |
| 12.  | <ul> <li>Pages</li> <li>Export  Print  (Default)  More</li> <li>Export</li> <li>Export</li> <li>Export WIOA 3rd Party Test Data</li> <li>Export Old WIA 3rd Party Test Records</li> </ul>                                                                                                    | <ul> <li>OPTION 2: Export WIOA 3<sup>rd</sup>-Party Test Data*</li> <li>From the Export drop-down menu,</li> <li>Select Export WIOA 3rd Party Test Data.</li> </ul>                                                                                                    |
| 13.  | Image: Second second second | <ul> <li>A popup window opens to save the 3<sup>rd</sup> Party Export file to a specified location.</li> <li>3<sup>rd</sup>-Party Export files are named with the type of files exported, which may be changed.</li> <li>3<sup>rd</sup>-Party Export files will <i>only</i> export in a *.csv file format, which <i>cannot</i> be changed.</li> <li>Click Save.</li> </ul> |

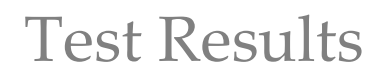

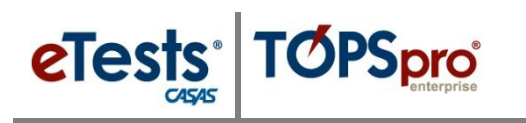

| Step | Screen                                                                                                    | Description                                                                                                    |
|------|----------------------------------------------------------------------------------------------------|----------------------------------------------------------------------------------------------------|
| 14.  | *NOTE! Before exporting WIOA 3 <sup>rd</sup> -Party T<br>Student Identifier for 3 <sup>rd</sup> -Party Exp                                                                                                    | est Data, you may need to specify the Default ports such as Student ID, SSN, State ID, etc.                                                                                                    |
| 15.  | View Organi<br>Lock<br>Connect<br>Disconnect<br>Change Password<br>Options<br>Exit                                                                                                    | <ul> <li>From the Menu Bar at top,</li> <li>Click the TE icon.</li> <li>Select Options.</li> </ul>                                                                                                    |
| 16.  | Ceptons<br>Ceneral On Start Edit / View Listers Reports Imports Exports O<br>Default Student Identifier for 3rd Party Exports Guident ID<br>Scial Security Number<br>State ID<br>HIGT ID<br>HIGT ID<br>HIGT ID<br>HIGT ID<br>ISC ID<br>HIGT ID<br>ISC ID<br>HIGT ID<br>HIGT ID<br>ISC ID<br>HIGT ID<br>HIGT ID<br>HIG | <ul> <li>From the Options popup window,         <ul> <li>Click the Exports tab.</li> </ul> </li> <li>Click the down arrow in the Default Student Identifier field.         <ul> <li>Select your Student Identifier.</li> <li>Click OK.</li> </ul> </li> <li>Proceed to Export WIOA 3rd Party Test Data.</li> </ul> |
| 17.  | Exporting  Cance  TOPSpro Enterprise  TOPSpro Enterprise  TOPSpro Enterprise  K  K  K  K  K  K  K  K  K  K  K  K  K                                                                                                    | <ul> <li>Exporting Begins and the process Ends with a message when complete.</li> <li>Click OK.</li> </ul>                                                                                                    |